# Vegleiðing til at broyta tráðleysa navnið og loyniorðið

Hetta er ein vegleiðing til at broyta tað tráðleysa navnið og loyniorðið á routaranum. Vit mæla tó til at man brúkar tað innbygda í routaranum.

Tendra Internet Explorer, Google Chrome, Safari, Firefox ella annan kagara og skriva 192.168.1.254 inn í addressu teigin. Skriva 'user' í teigin **Username** og 'go45Fa90' í teigin sum eitir **Password**.

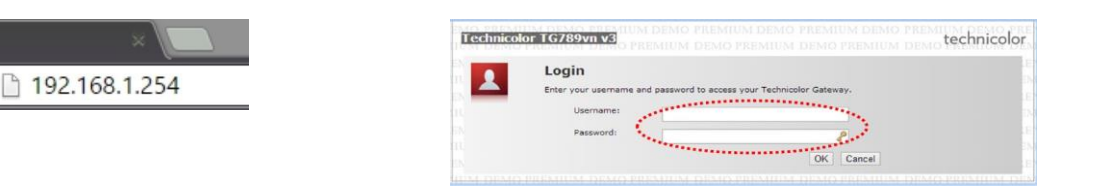

Trýst á Configure.

Fyri at broyta navnið og loyniorðið á tínum tráðleysa netið skalt tú skriva eitt sjálvvalt tráðleyst navn í teigin **Network Name** (SSID) og eitt sjálvvalt loyniorðið inn í **WPA-PSK Encryption Key**, síðani trýstir tú á **Apply**.

| ₽ | Home Network   |                                                                                                    | Technicolor TG789vn v3<br>& tech            |               |                                                                                                    |                                     | technicolor                    |
|---|----------------|----------------------------------------------------------------------------------------------------|---------------------------------------------|---------------|----------------------------------------------------------------------------------------------------|-------------------------------------|--------------------------------|
|   |                | iPad                                                                                                    |                                             |               |                                                                                                    |                                     |                                |
|   |                |                                                                                                    | Home                                        | Home > Home N | e Network > Interfaces > WLAN: Nema-her                                                                     |                                     | Overview   Details   Configure |
|   |                | A REAL PROPERTY OF A REAL PROPERTY OF A REAL PROPER | Technicolor Gateway<br>Broadband Connection | æ             | Wireless Access Point - Heima-her                                                                           |                                     |                                |
|   |                |                                                                                                    |                                             |               | Configuration                                                                                               |                                     |                                |
|   |                |                                                                                                    |                                             |               | WLAN Enable:                                                                                                | 8                                   |                                |
|   |                |                                                                                                    | Toolbox                                     |               | Interface Enabled:                                                                                          | *                                   |                                |
|   |                |                                                                                                    | Home Network                                |               | Power Reduction Enabled:                                                                                    |                                     |                                |
|   |                |                                                                                                    | Devices<br>Interfaces<br>Help               |               | Physical Address:<br>Network Name (SSID):<br>Actual Speed [Nbps]:<br>Band:<br>Channel Selection:<br>Region: | 9c:97:26:f1:16:43                   |                                |
|   |                |                                                                                                    |                                             |               |                                                                                                    | TRADLEYST NAVN                      |                                |
|   |                | and the second second s |                                             |               |                                                                                                    | 0.3<br>2.4GHz                       |                                |
|   |                |                                                                                                    |                                             |               |                                                                                                    | Manual                              | •                              |
|   |                |                                                                                                    |                                             |               |                                                                                                    | Europe                              |                                |
|   |                |                                                                                                    |                                             |               | Channel:                                                                                                    | 11                                  |                                |
|   | - Ethernet     |                                                                                                    |                                             |               | Broadband Network:                                                                                          | *                                   |                                |
|   | • E Telephony: |                                                                                                    |                                             |               | Security WPS Enabled: Broadcast Network Name: Allow New Devices:                                            |                                     |                                |
|   |                |                                                                                                    |                                             |               |                                                                                                    | 8                                   |                                |
|   |                | Phone 1                                                                                                    |                                             |               |                                                                                                    | *                                   |                                |
|   |                |                                                                                                    |                                             |               |                                                                                                    | New stations are allowed (automatic | ally) 🔹                        |
|   |                | Phone 2                                                                                                    |                                             |               | Security Mode:                                                                                              | WPA-PSK + WPA2-PSK                  |                                |
|   |                |                                                                                                    |                                             |               | WPA-PSK Encryption Keyr                                                                                     | TRADLEYST LOYNIORD                  |                                |
|   |                |                                                                                                    |                                             |               |                                                                                                    | Aş                                  | ply Cancel                     |
|   |                |                                                                                                    |                                             | Dist track    |                                                                                                    |                                     |                                |
|   |                |                                                                                                    |                                             | Generate Q    | R code image                                                                                                |                                     |                                |
|   |                |                                                                                                    |                                             | 1.2.20.00     | 642 04 014 01 0 F.M.                                                                                        |                                     |                                |

Gev gætur, tá ið tú ert inni á routaranum kanst tú kanna, um har er eitt flugubein í teiginum **Power Reduction Enabled,** og um so er, skulu tit helst fjerna tað. Hatta er ein funktión í routaranum, sum ger at ferðin og signalstyrkin á tí tráðleysa netinum kann verða avmarkað.

#### Trýst á Wireless

New Tab

## Soleiðis fáa tíni tól tráðleyst samband

### Windows 7/8/10

Trýst á ta tráðleysu ímyndina niðast í høgra horni og vel títt tráðleysa net. Skriva tað tráðleysa loyniorðið inn og trýst á **Opret**.

### Mac

Trýst á ta tráðleysu ímyndina ovast í høgra horni á skerminum og vel títt tráðleysa net. Skriva tað tráðleysa loyniorðið inn og trýst á **Opret forbindelse**.

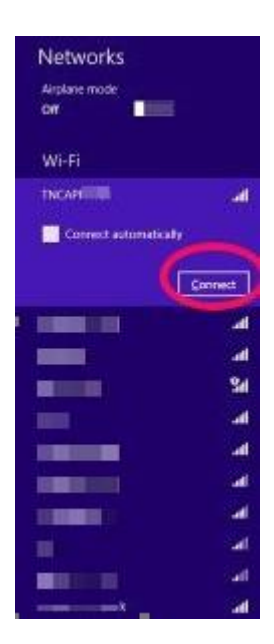

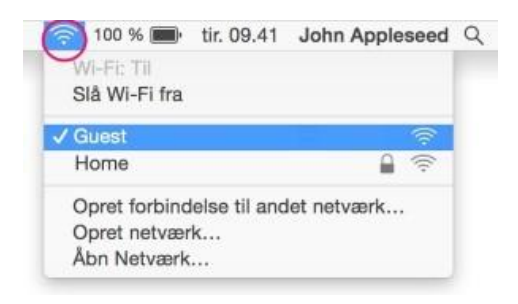

### iPhone/iPad

Far inn á **Indstillinger** og trýst á**WiFi**. Vel títt tráðleysa net og skriva loyniorðið inn.

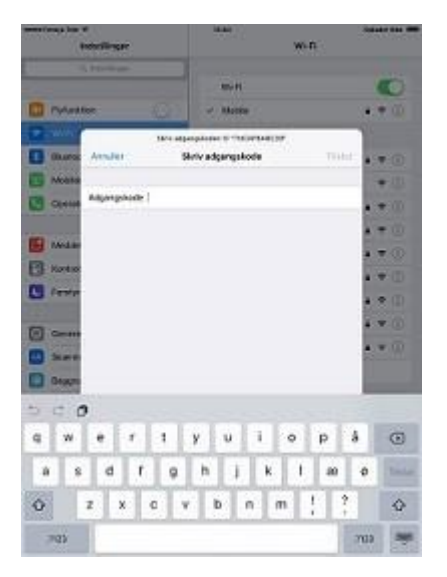

#### Android

Far inn a **Indstillinger og trýst á WIFI**. Vel títt tráðleysa net, og skriva loyniorðið inn og trýst á **Opret**.

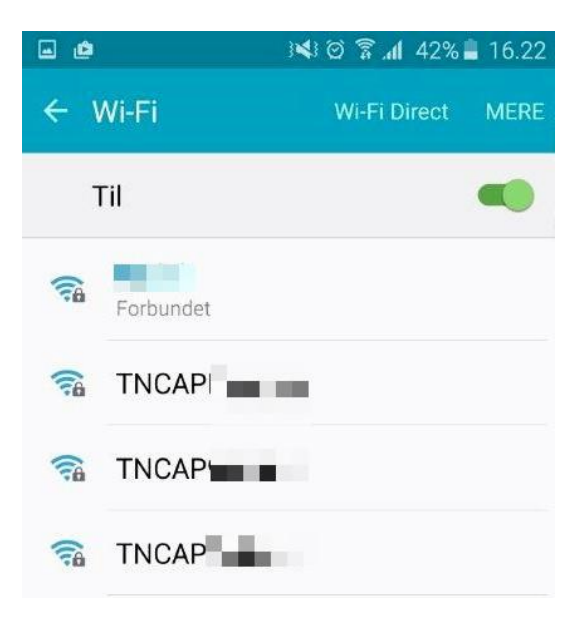